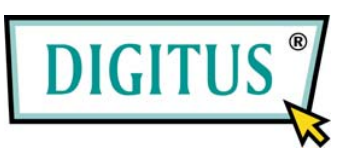

# 2-PORT NAS SATA HDD ENCLOSURE

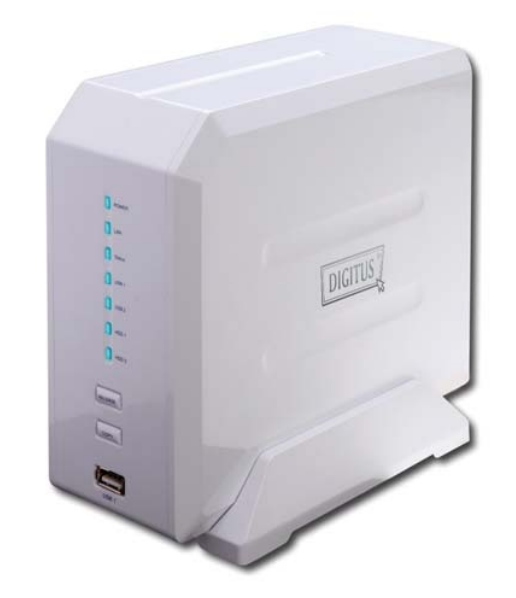

# **Quick Installation Guide**

# **Getting started**

This is a step-by-step instruction on how to start using the storage server.

1) Pull out the disk drawer from the case of storage server as shown in the setup diagram below.

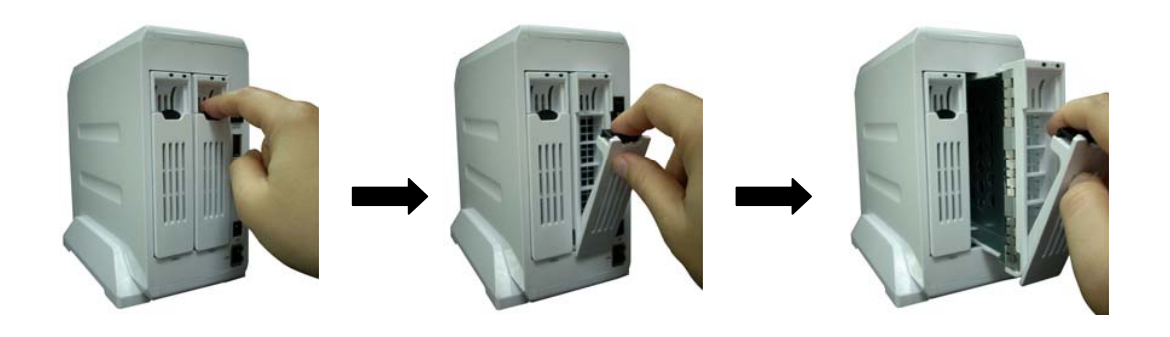

2) Fix your SATA hard disk driver in the drawer by screws as shown in the setup diagram below.

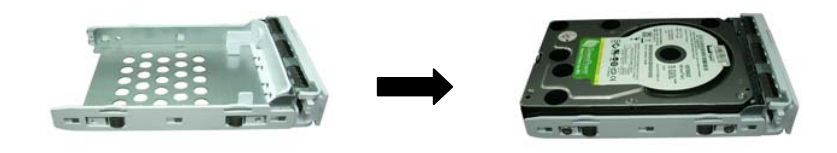

 Push the disk drawer with hard disk driver installed back into the case of storage server as shown in the setup diagram below.

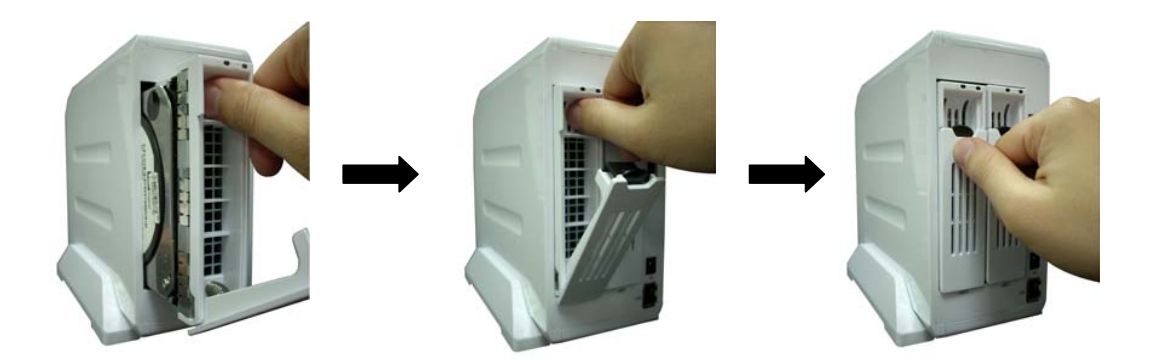

Note: Please make sure the disk drawer is safely installed.

For example, please DO NOT install hard disk by the way showed in the following pictures.

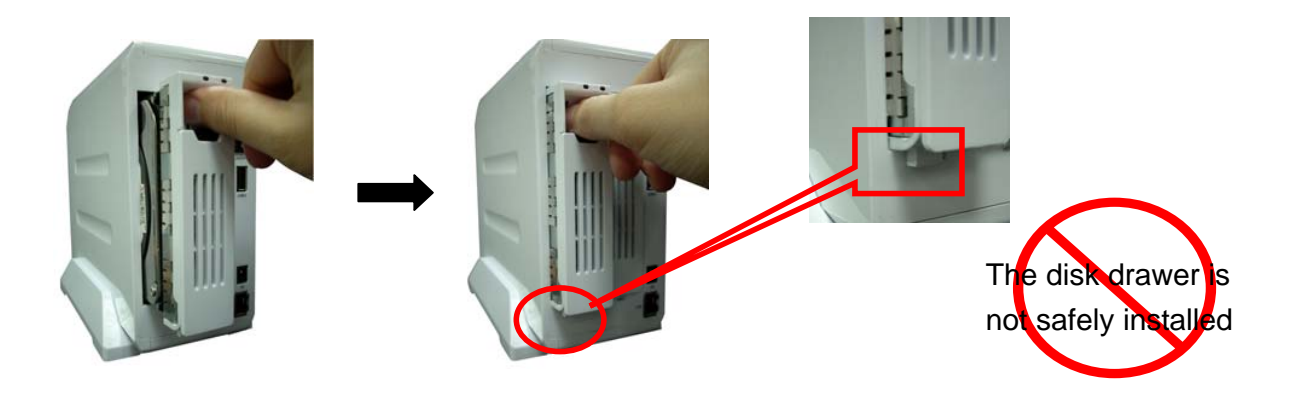

4) Plug the power adaptor to the storage server and connect the storage server to your network as shown in the setup diagram below.

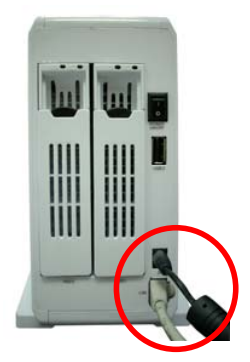

5) Power on the storage server by pressing the power switch of the storage server on as shown in the setup diagram below.

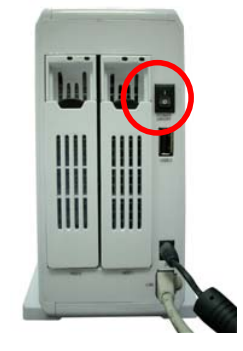

6) When the HDD LED of SATA is lighted, the storage server is ready.

7) The default IP address of storage server is 192.168.2.5. The PC to setup the storage server should be in the same subnet as the storage server. If the IP address of your PC is not in the range of 192.168.2.1~254, please modify the Windows IP address of your PC as following diagram.

**Note:** If you have to modify the Windows IP address of your PC, please remember the original Windows IP address settings of your PC. After you finished the whole quick setup procedure, you have to modify the Windows IP address settings of your PC back to the original values to make your PC work well.

| Internet Protocol (TCP/IP) Propertie                                                                              | -s ?×                                                                    |
|----------------------------------------------------------------------------------------------------|--------------------------------------------------------------------------|
| General                                                                                                    |                                                                          |
| You can get IP settings assigned autor<br>this capability. Otherwise, you need to<br>the appropriate IP settings. | natically if your network supports<br>ask your network administrator for |
| O Obtain an IP address automatical                                                                                | ly 📔                                                                     |
| ☐ Use the following IP address: —                                                                                 |                                                                          |
| <u>I</u> P address:                                                                                               | 192.168.2.77                                                             |
| S <u>u</u> bnet mask:                                                                                             | 255.255.255.0                                                            |
| Default gateway:                                                                                                  | · · ·                                                                    |
| O Obtain DNS server address autor                                                                                 | natically                                                                |
| ☐ Use the following DNS server add                                                                                | dresses:                                                                 |
| Preferred DNS server:                                                                                             |                                                                          |
| <u>A</u> lternate DNS server:                                                                                     | · · ·                                                                    |
|                                                                                                    | Ad <u>v</u> anced                                                        |
|                                                                                                    | OK Cancel                                                                |

8) Once the IP address of your PC is in the same subnet of the storage server, enter the URL of default IP address http://192.168.2.5 (default IP address of this storage server) into your PC's web browser and press <enter>

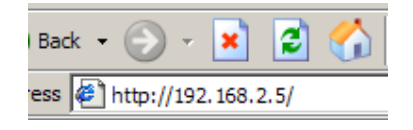

 The login screen below will appear. Enter the "User Name" and "Password" and then click <OK> to login.

Note: By default the user name is "admin" and the password is "1234".

| Connect to 192.    | 168.2.5              | ? × |
|--------------------|----------------------|-----|
| <b>R</b>           | G                    |     |
| Default: admin/1   | 234                  |     |
| <u>U</u> ser name: | <b>1</b>             | •   |
| Password:          |                      |     |
|                    | Remember my password |     |
|                    |                      |     |
|                    | OK Can               | cel |
|                    |                      |     |

### **Quick Setup**

The Quick Setup section is designed to get you using the storage server as quickly as possible. In the Quick Setup you are required to fill in only the information necessary to simply share the storage in your network. Once you click on the **Basic** in the HOME page, you should see the screen below.

#### Step 1) Setup Time Zone

The Time Zone allows your storage server to base its time on the settings configured here. It is important to keep track of correct update time of all files stored in this storage server. You can setup the storage server to automatically get correct time from the Internet every time when it startup. Or you can also enter current time manually, and the storage server will count the time by itself (There is a battery inside the storage server to make it keep counting correct time when the storage server is powered off).

| Storage Sei                                                                                                    | rver                                                                                 | Language Set                                                                                                    |
|----------------------------------------------------------------------------------------------------|--------------------------------------------------------------------------------------|----------------------------------------------------------------------------------------------------|
| <ul> <li>● Status</li> <li>✓ Basic</li> <li>● Network</li> <li>● File/FTP Server</li> <li>● BT Download</li> </ul> | Time Zone Passw<br>Time Zone<br>Set the time zone of the system,<br>FTP/File Server. | ord                                                                                                    |
| <ul> <li>Web/FTP Download</li> <li>iTunes Server</li> </ul>                                                        | Set Time Zone :                                                                      | (GMT)Greenwich Mean Time: Dublin, Edinburgh, Lisbon, London                                                                                                    |
| <ul><li>Media Server</li><li>Tools</li></ul>                                                                       | Daylight Savings :                                                                   | Enable Function Times From January Y 1 Y To January Y 1 Y                                                                                                    |
|                                                                                                    | Set system date and time:                                                            | Year:         2007 v         Month:         1 v         Day:         14 v           Hour:         03 v         Minute:         40 v         Second:         56 v |
|                                                                                                    |                                                                                      | Apply Cancel                                                                                                    |

| Parameter                   | Description                                                                                                    |
|-----------------------------|----------------------------------------------------------------------------------------------------|
| Set Time Zone               | Select the time zone of the country you are currently in.<br>The router will set its time based on your selection.                                                                                   |
| Time Server Address         | You can manually assign time server address if the default time server does not work.                                                                                                    |
| Enable Daylight Savings     | The router can also take Daylight savings into account.<br>If you wish to use this function, you must check/tick the<br>enable box to enable your daylight saving configuration<br>(below).          |
| Start Daylight Savings Time | Select the period in which you wish to start daylight Savings Time                                                                                                    |
| End Daylight Savings Time   | Select the period in which you wish to end daylight                                                                                                    |
| Set System Date and Time    | If your network is not connected to the Internet, the<br>storage server will have no chance to get correct time<br>from the time server. In this case, you can manually<br>assign current time here. |

Click on **Apply** to save settings and then in the next page, click **Continue** to continue setting.

# Step 2) Setup Network

A suitable IP address is required to make the storage server work well in your network. The IP address used by the storage server should be of the same subnet as your network. If there is an active DHCP server in your network and you do not need the FTP server function, you can set the storage server to obtain an IP address automatically. Otherwise, it is suggested assigning a static IP to the storage server.

| Storage Server                                                                                                    |                                                                                                    | Language Set                                                                           |              |
|----------------------------------------------------------------------------------------------------|----------------------------------------------------------------------------------------------------|----------------------------------------------------------------------------------------|--------------|
| <ul> <li>Status</li> <li>Basic</li> <li>Network</li> <li>File/FTP Server</li> <li>BT Download</li> <li>Web/FTP Download</li> <li>iTunes Server</li> <li>Media Server</li> <li>Tools</li> </ul> | Network Settings<br>Set the IP Address and DNS Address of<br>IP Address Settings<br>Obtain an IP address aut<br>O Use the following IP add<br>IP address<br>Subnet Mask<br>Gateway Address<br>• DNS Address Settings | the system manually .<br>omatically<br>ress<br>192.168.2.5<br>255.255.255.0<br>0.0.0.0 |              |
|                                                                                                    | First DNS Address<br>Second DNS Address<br>Third DNS Address                                                                                                    |                                                                                        | Apply Cancel |

| Parameter                    | Description                                                                                                    |
|------------------------------|----------------------------------------------------------------------------------------------------|
| Obtain an IP address         | Select Obtain an IP address automatically if you                                                                                                    |
| automatically                | want this storage server get an IP from an active DHCP                                                                                                    |
|                              | server in your network.                                                                                                    |
| Use the following IP address | Select Use the following IP address if you want to                                                                                                    |
|                              | assign a static IP address to the storage server.                                                                                                    |
| IP address                   | The IP address used by the storage server in your<br>network. Please make sure that this IP address is not<br>used by any other PC and network device in your<br>network. |
| Subnet Mask                  | Please enter the subnet mask of your network.                                                                                                    |

| Gateway Address | Please enter the default gateway IP address of this      |
|-----------------|----------------------------------------------------------|
|                 | storage server. Usually, it is the LAN IP address of the |
|                 | router that you are using to access the Internet.        |
| DNS Address     | Please enter at least one DNS address. DNS address       |
|                 | is the IP address of DNS server which provides domain    |
|                 | name service to you.                                     |
|                 |                                                          |

Click on **Apply** to save settings and then in the next page, click **Continue** to continue setting.

# Step 3) Partition and format internal hard disk drive

Click **Tools**, and in the first page **Storage Tools** click **Auto Partition & Format** button of **HDD 1 Port**.

This function will automatically clear your hard disk drive (remove all old partitions in your hard disk drive), create one partition and format the newly created partition with ext2 format which provides the best performance.

**Note**: All data originally stored in the internal hard disk drive will be removed. Please backup the old data in the hard disk drive before using it. If this is not what you want, please stop the quick setup procedure and refer to the User's Manual for advanced setup.

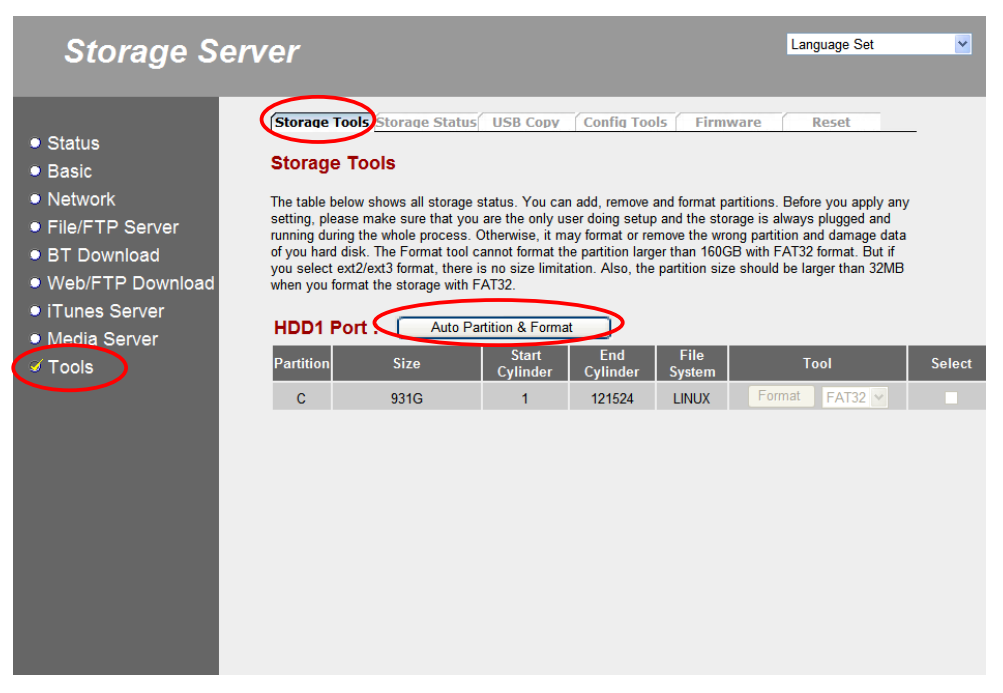

If you make sure that you want this tool to clear the content of the internal hard disk drive and make new partition and format for you, please click **OK** to continue.

| Microsoft | Internet Explorer                                                                                                    |
|-----------|----------------------------------------------------------------------------------------------------|
| ?         | Do you want to erase all data, and then create and format new partitions on the disk automatically? Warning: "Auto<br>Partition & Format" will erase all data in the disk. Please backup all important data before doing "Auto Partition &<br>Format" or cancel this job to keep all your data by click "No". After doing "Auto Partition & Format", if the disk is<br>plugged in USB1 port or eSATA port it will be partitioned into one or more partitions and all these partitions will be<br>formatted as FAT32 file system. If the size of the disk port is less than 160GB, there will be only one partition with all<br>available space. If the size of the disk larger than 160GB, the disk will be partitioned into several 160GB partitions,<br>and the size of the last partition will be the remaining available space. If the disk is plugged in internal SATA port or<br>RAID disk, the whole disk will be partitioned into one partition and formatted as ext2 file system. |
|           | OK Cancel                                                                                                    |

During the process of partition and format, the following screen will display. It will take several minutes. The time required depends on the size of the hard disk drive.

| Storage Serve                                                                                                    | r                                                                          | Language Set 🗸 |
|----------------------------------------------------------------------------------------------------|----------------------------------------------------------------------------|----------------|
| <ul> <li>Status</li> <li>Basic</li> <li>Network</li> <li>File/FTP Server</li> <li>BT Download</li> <li>Web/FTP Download</li> <li>iTunes Server</li> <li>Media Server</li> <li>✓ Tools</li> </ul> | Please wait for a while. System is adding partitions and format<br>device. | ting to the    |

When the process of partition and format is finished, the following screen will display. Click **OK** to continue setup.

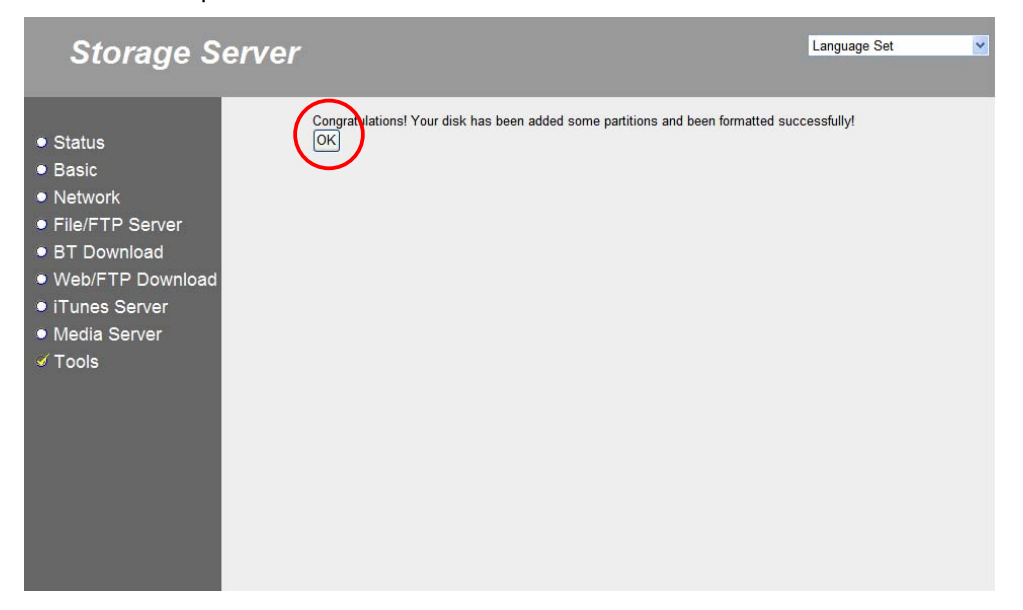

### Step 4) Setup File Server

Click File/FTP Server, and go to the second page File Server.

The default storage name is "Storage" which will be displayed in the "My network places" list. Please make sure that the name does not conflict with other PC or devices in your network. You also can assign another name and then click **Save** to save the new name. After setting the storage name, you have to add a folder and share it. The following procedure is step-by-step instructions to help you creating a new folder named "public" and share it to all users anonymously in your network (It means all users in your network can access the new created folder "public" without password). If this is not what you want, please stop the quick setup procedure and refer to the User's Manual for advanced setup.

Click **Add** in the **Shared Folders** section in the same page. Then an **Add/Edit Shared Folder** page shows.

| Storage Se                                                                                                    | erver                                                                                                    | Language Set                                                                            |
|----------------------------------------------------------------------------------------------------|----------------------------------------------------------------------------------------------------|-----------------------------------------------------------------------------------------|
| Status     Basic     Helwork     File/FTP Server                                                                      | Users Groups File Server FTP Server<br>File Server<br>Storage name in the "My network places" :                                                                                                    | er                                                                                      |
| <ul> <li>BT Download</li> <li>Web/FTP Download</li> <li>iTunes Server</li> <li>Media Server</li> <li>Tools</li> </ul> | Workgroup       WorkgROUP       (alphanumeric and under and under a | n <b>d underline)</b>                                                                   |
|                                                                                                    | Folder Name         Path         Description           Add         Edit         Delete Selected         Delete All         Reset           The setting below will apply to any storage which you don't set any shared fol have the same authority ("Read & Write", "Read Only" or "Not to Share") to a         Storage which you don't set any shared fol have the same authority ("Read & Write", "Read Only" or "Not to Share") to a                                                                                                    | Read Write Select<br>der above. In this way, all users<br>ccess folders in the storage. |

In the **Add/Edit Shared Folder** page, enter the folder name "public". Click **Browse** to assign a path for the folder, then the assign folder path window pops up.

| Storage So                                                             | Language Set                                                                                                    |
|------------------------------------------------------------------------|----------------------------------------------------------------------------------------------------|
| <ul> <li>Status</li> <li>Basic</li> <li>Network</li> </ul>             | Users Groups File Server FTP Server                                                                                                    |
| ✓ File/FTP Server ■ BT Download                                        | Folder Name: public (alphanumeric and underline)                                                                                                    |
| Web/FTP Download                                                       | Path: Browse ) Share all folders in storage<br>Anonymous: Anonymous sharing                                                                                                    |
| <ul> <li>iTunes Server</li> <li>Media Server</li> <li>Tools</li> </ul> | Users/Groups:       Share Users/Groups:         Users/Groups:       Add >>         Users/Groups:       Add >>         Users/Groups:       Add >>         U2       Add All >>         TEST       < |
|                                                                        | Authority O Read Only O Read & Write                                                                                                    |
|                                                                        | Description:                                                                                                    |
|                                                                        | Save Reset Cancel                                                                                                    |

In the assign folder path window, click **HDD1** icon (HDD1 represent the internal SATA hard disk drive). Then the partitions of HDD1 will display in the bottom right list.

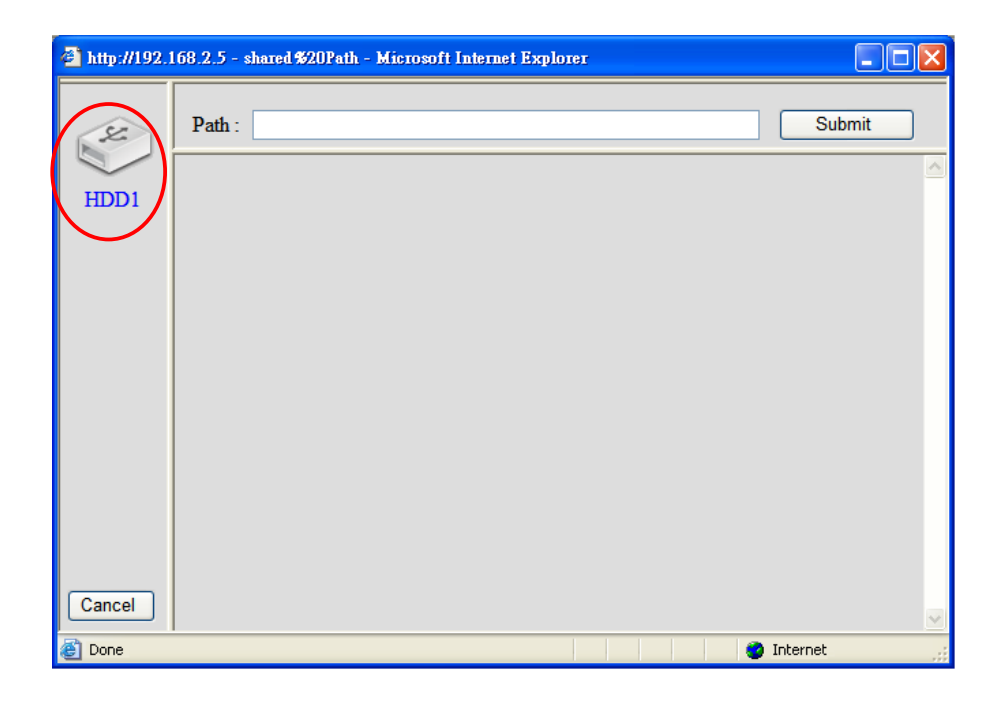

| 🔮 http://192.1 | 168.2.5 - shared \$20Path - Microsoft Internet Explorer |
|----------------|---------------------------------------------------------|
| S.             | Path : [HDD1] Submit                                    |
| HDD1           | C                                                       |
| Cancel         |                                                         |
| ど Done         | 🥥 Internet                                              |

Click partition **C**: icon. Then the list of folders in partition C: will be displayed.

Because partition C: of HDD1 is newly created by **Auto Partition & Format** function, there is no folders in partition C: now. So the list is empty. We have to create a new folder named "public" in partition C: Click **New Folder**, and then an **Add New Folder** window pops up.

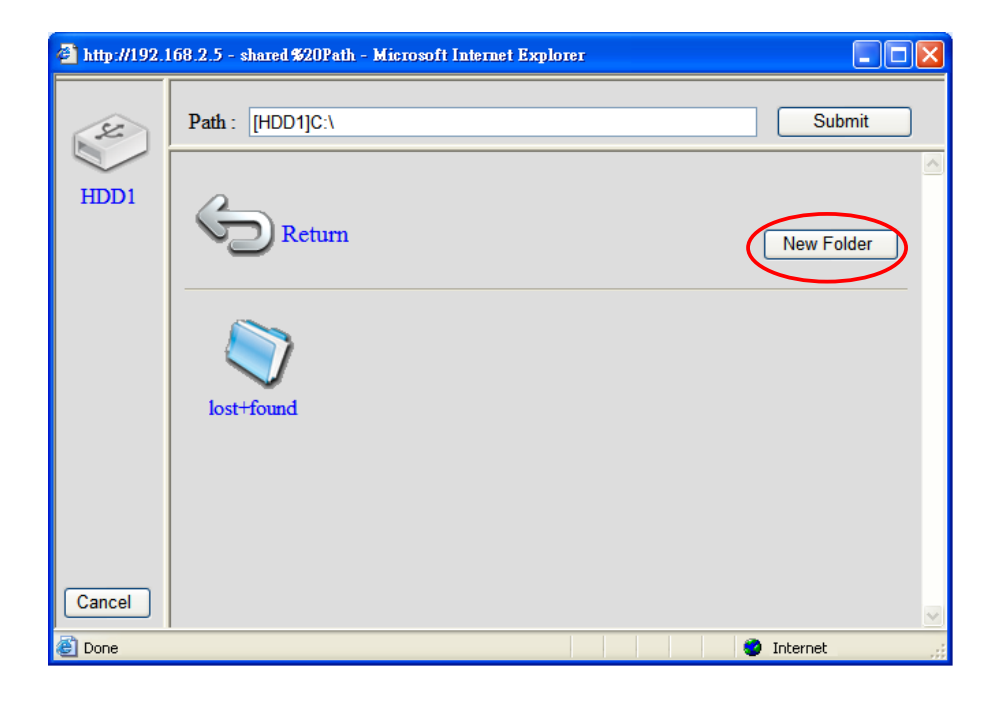

Enter the name of the new folder "public", and then click New.

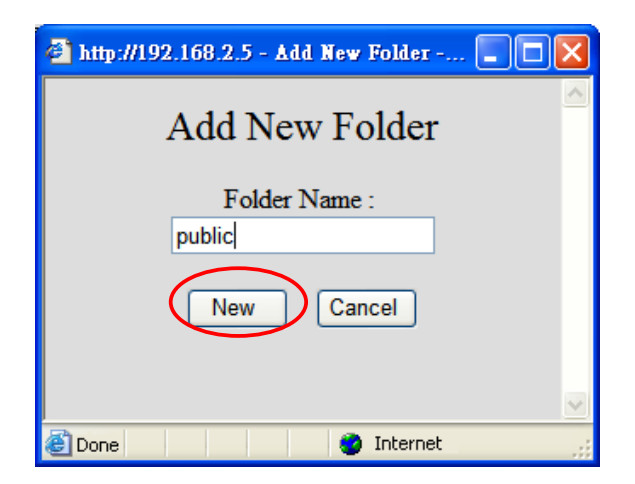

Now you can see the newly created folder "public" displayed in the folder list of partition C:. Select folder "public" by click its icon. Then the content list of folder "public" will be displayed.

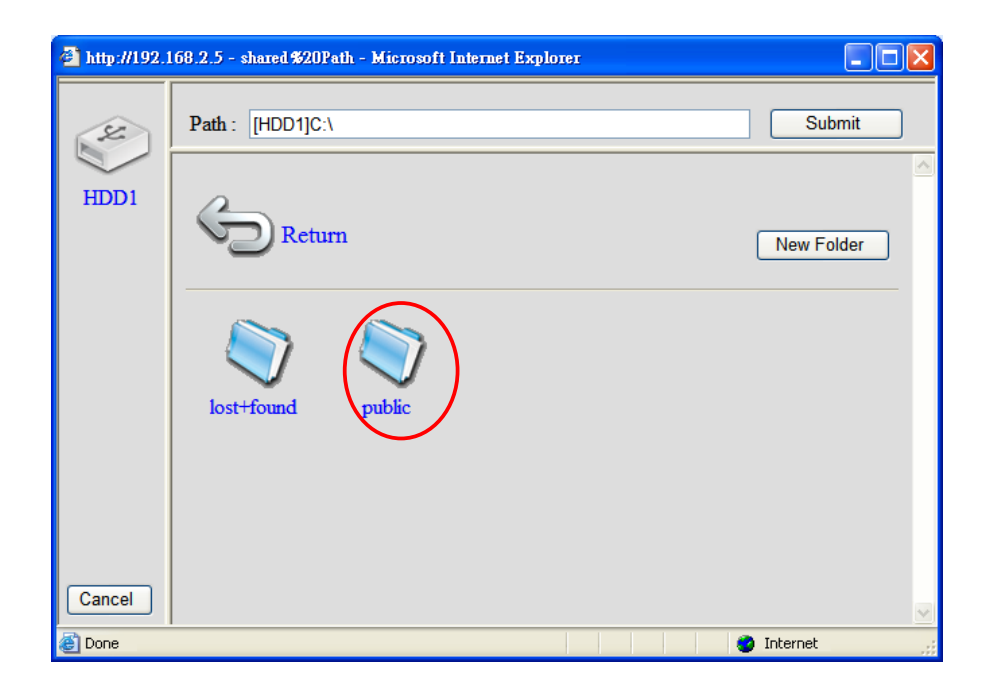

Because the folder "public" is newly created and there is no file or folder in it, so the list is empty. Now the **Path** displays the complete path of the folder "public". Click **Submit** to confirm and return to the **Add/Edit Shared Folder** page.

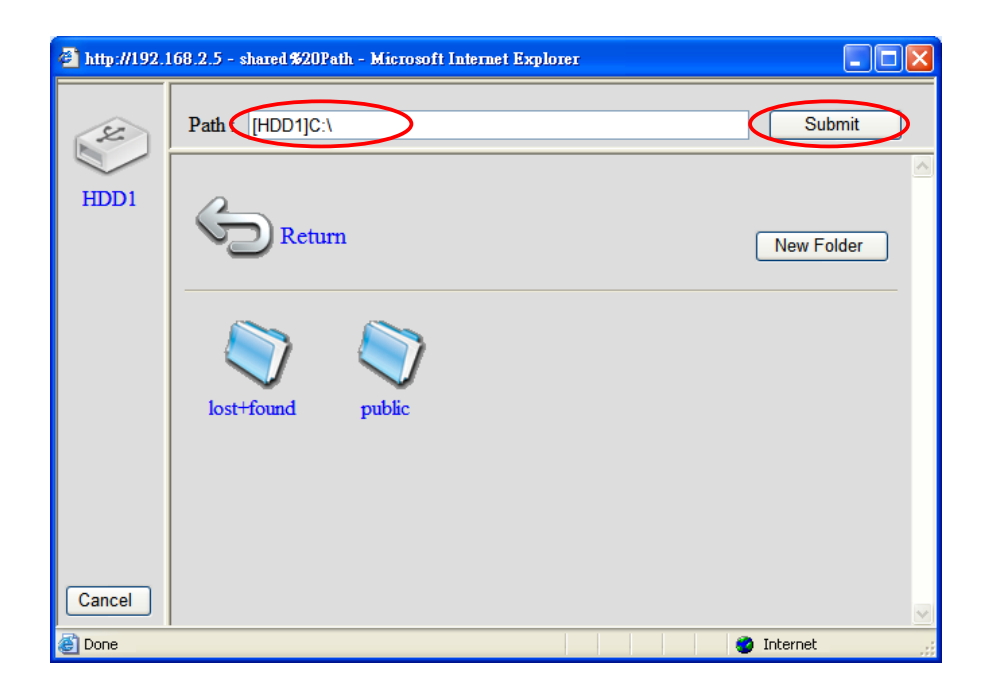

Now you can see the path of newly created folder "public" is assigned as the path of the shared folder. Select **Anonymous Sharing** to allow users access the folder without authentication by password. Click **Read & Write** to allow users have the right the read and write files in the folder "public". You also can enter a description of this folder. After you have confirmed every thing, click **Save** to save the settings.

| Storage S                                                              | erver Language Set                                                                                                    |
|------------------------------------------------------------------------|----------------------------------------------------------------------------------------------------|
| <ul> <li>Status</li> <li>Basic</li> <li>Network</li> </ul>             | Users Groups File Server FTP Server                                                                                                    |
| ✓ File/FTP Server                                                      | Folder Name: public (alphanumeric and underline)                                                                                                    |
| <ul> <li>BT Download</li> </ul>                                        | Shared folder's HDD11C hubble Browse Share all folders in storage                                                                                                    |
| Web/FTP Download                                                       | Anonymous Anonymous sharing                                                                                                    |
| <ul> <li>ITunes Server</li> <li>Media Server</li> <li>Tools</li> </ul> | System Users/Groups:     Share Users/Groups:       Users/Groups:     == Local Users ==       U1     == Local Users       U2     == Local Groups ==       TEST     =< Collete |
|                                                                        | Authority O Read Only Read & Write                                                                                                    |
|                                                                        | Description:                                                                                                    |
|                                                                        | Save Reset Cancel                                                                                                    |

## Step 5) Restart the storage server

Shut down the storage server by pressing the power button and wait until the LEDs are all turned off. And then start the storage server by pressing the power button and wait until the SATA LED is lighted.

### Step 6) Start to use the File Server

In a Windows PC, open the Windows Explorer. Enter the address "<u>\\Storage</u>" and press <enter>.

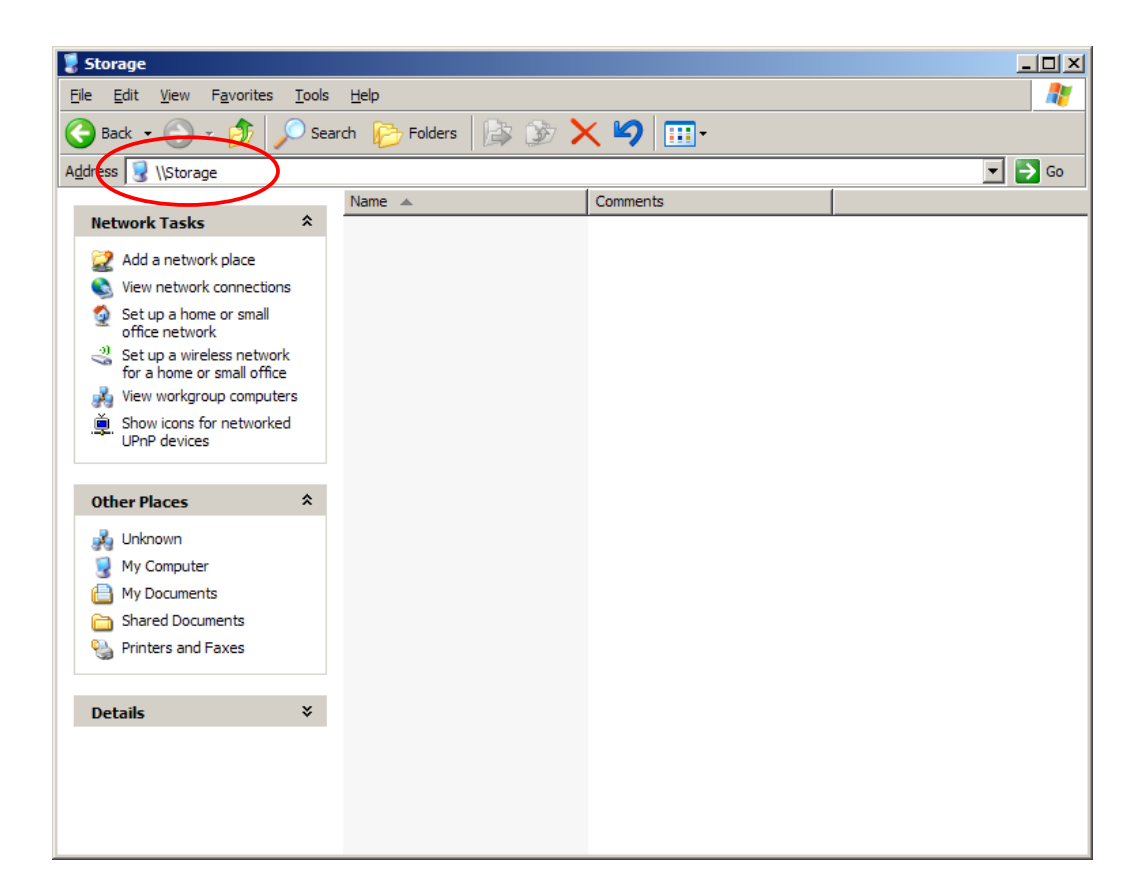

Then the icon of the shared folder "public" will be displayed. You can double click the icon of the shared folder "public" to enter the folder and start to use it.

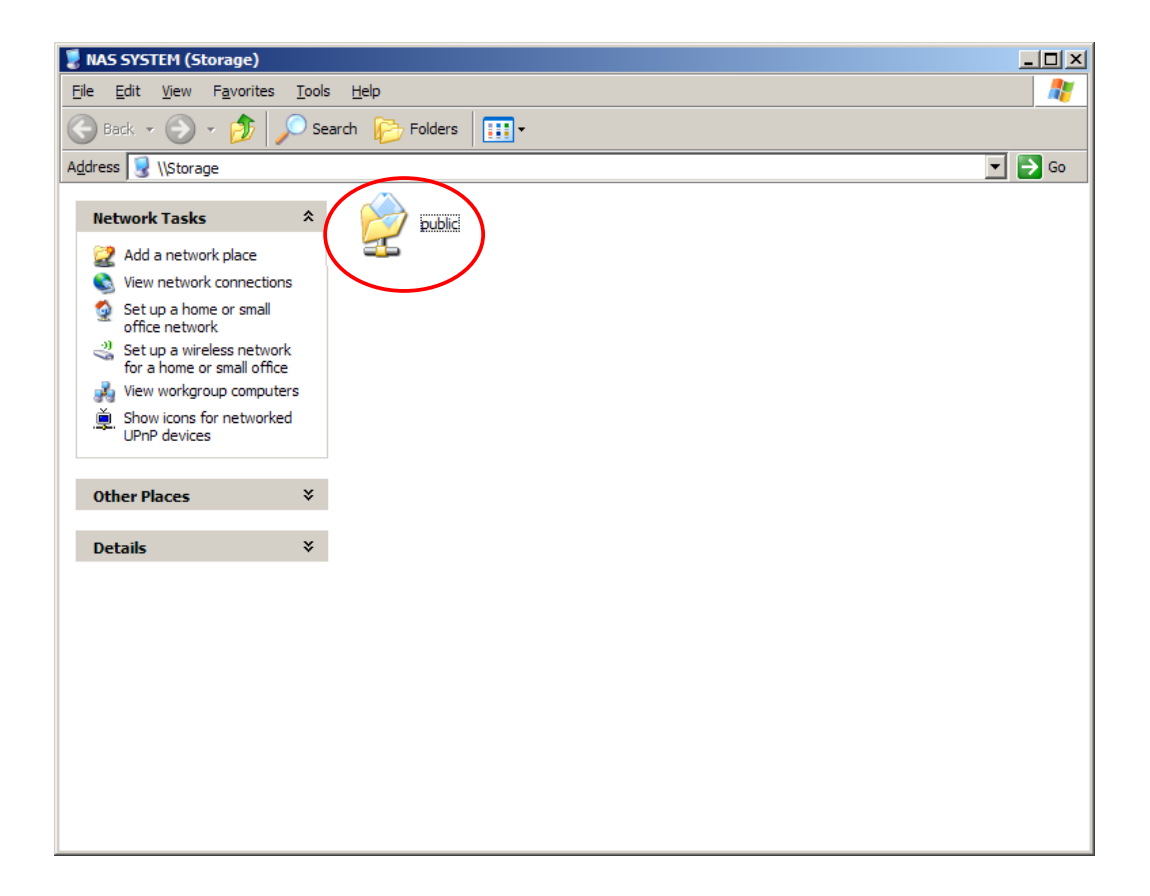